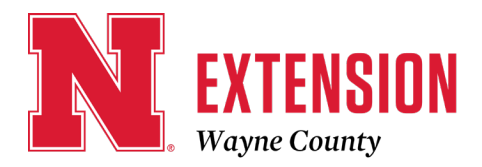

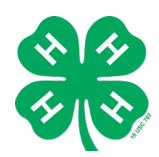

510 N Pearl Street, Suite C / Wayne, NE 68787-1939 / 402-375-3310 / FAX 402-375-0102 E-mail: wayne-county@unl.edu / Website: http://wayne.unl.edu Facebook: https://www.facebook.com/UNLExtWayneCounty

# Wayne County New 4-H Volunteer Enrollment Instructions

Please follow these instructions if you DO NOT already have a Family 4H Online account. Enrollments due February 1, 2023

Adults serving as a 4-H Club Project Leader or 4-H Club Organizational Leader need to enroll through 4-H Online. Adult leaders who are new to the program need to create a new Family Profile. Please follow the instructions below for enrolling as a new Club Leader. If you have children enrolled in the program, please use your existing family profile, and simply add yourself as a new "Adult Member". If you are a returning Club Leader, please see 4-H Volunteer Reenrollment instructions. Please note that **only** volunteers serving as Club Leaders should enroll through 4-H Online.

# HOW TO ENROLL AS A NEW CLUB LEADER

| Email                  |
|------------------------|
| Password               |
| Sign in                |
|                        |
| Don't have an account? |

Step 1: Create a Family Profile. Visit: v2.4honline.com.

Click "Don't have an account?" if you have never enrolled in 4-H before using 4-H Online. If you have had a 4hOnline account in a different state, please use your login information to sign into your account.

**NOTE**: If you had an account in 4-H Online 1.0, enter the login information for your existing account. Each 4-H household will have a family profile in which the 4-H youth for the household will be added. Individual youth will not have an individual profile/login.

Select "Nebraska" from the drop-down menu.

Select your county from the drop-down menu.

Input all required information, including: \*Email - The email address will be used as the user/access id. Enter an email address you use. There will be an option later in enrollment to add additional email addresses.

\*Family Name – The family name should be your household's last name.

\*Mobile Phone Number

\*Password – Passwords must contain a number, a capital letter, and a symbol.

## Select "Create Login".

Extension is a Division of the Institute of Agriculture and Natural Resources at the University of Nebraska-Lincoln cooperating with the Counties and the United States Department of Agriculture.

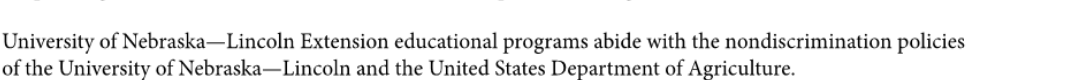

|                        | CR 4-H<br>Online             |
|------------------------|------------------------------|
|                        | Create Your Account          |
|                        | Texas A&M AgriLife Extension |
| County                 | Anderson                     |
| Email                  | clover@4honline.com          |
| Confirm Email          | clover@4honline.com          |
| Family Name            | Clover                       |
| Mobile Phone<br>Number | 888-999-3344                 |
| Password               |                              |
| Confirm Password       | Back Create Account          |

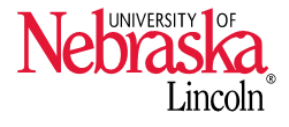

### Step 2: Verify Address

Enter your household's address information.

Click "Verify". The verification process may require you to select an appropriate USPS format. Note: If you create a new account and an existing account is found, click "Confirm" and continue to log in using that existing account.

| <b>Step 3</b> : Add Adults to the<br>Family Profile<br>You may now add the<br>individuals in your household.<br>Select the blue "Add Member" | Credit Cards<br>Login History<br>Email History | Opfer<br>Involvefille.com<br>Val 1311-35 702<br>LikCoLK, NK 6023-341<br>42279-043<br>Taming County | (C) . Add Member                                          | )                                                                                                    | Opter Family |
|----------------------------------------------------------------------------------------------------|------------------------------------------------|----------------------------------------------------------------------------------------------------|-----------------------------------------------------------|----------------------------------------------------------------------------------------------------|--------------|
| button on the family horse                                                                                                    |                                                | Member                                                                                             | Programs                                                  | Welcome to the new version of 4-H Online!<br>Add family members by clicking on Add Henber at                                                                |              |
| button on the family nome                                                                                                    |                                                | Beth Opfer #138186 View                                                                            | 4-H                                                       | the top of this page. To enroll in a program click on<br>the Enroll New link under the program name.                                                        |              |
| screen. The asterisk areas are                                                                                                    |                                                |                                                                                                    |                                                           | In it shows continue timeling under a<br>program, that means you have not completed<br>enrollment, no worries, just click on the link to                    |              |
| required. All other fields are                                                                                                    |                                                | May 2, 2010                                                                                        | 4-H<br>Enroll Now                                         | pick up where you left off.<br>To navigate to a family member click on the View                                                                             |              |
| optional. Please enter the                                                                                                    |                                                | Hannah Opfer #138100 View<br>Aug 5, 1993                                                           | 4-H<br>Adult - Resubmit<br>Resubmit Volunteer Application | Buttons to the right of the name. When you are<br>finished viewing the selected member click on the<br>Pueber List link at the top of the menu to the left. |              |
| number of years you have                                                                                                    |                                                | Katlyn Opfer #138101 View                                                                          | <u>4-H</u>                                                | Inactive Members:                                                                                                    |              |
| been a 4-H Volunteer.                                                                                                    |                                                | Apr 30, 2010                                                                                       | Youth - Hesubmit<br>Resubmit Enrollment                   |                                                                                                    |              |

On the left of the screen, you may review your profile information and make any edits needed by selecting "Family" or "Events".

Click "Next".

### Step 4: Add Volunteer

Enrollment.

Select Volunteer Types to indicate how you are planning to participate in the program throughout the year. At least one Volunteer Type is required during the enrollment process. You may add additional Volunteer Types later, if needed.

| Registration           |           |             |          |         |         |
|------------------------|-----------|-------------|----------|---------|---------|
| 0                      | 0         | 0           | 0        | 0       | 0       |
| olunteer Type          | Questions | Health Form | Consents | Payment | Confirm |
| уре                    | Title     |             |          | Fees    |         |
| Select Volunteer Types |           |             |          | Total:  | \$0.00  |

## Click "Select Volunteer Types" button

## **Organizational Leaders**

Select Club Volunteer from drop-down list (2nd in list) Click the "add button" across from Organizational Leader **Project Leaders** 

Select Club Volunteer from drop-down list (2nd in list) Click the "add button" across from Project Leader Select Project Volunteer from drop-down list (3rd in list) Click the "add button" across from Project Leader

# Note: Project Leaders...please select both Project Leader roles! Organizational Leaders that are also project leaders will need to select all 3 Volunteer roles.

Volunteer Screening Reminder – Click "I understand" and Accept

**Note**: Wayne County is NOT in the rotation this year. No other action is needed once you click accept.

#### Step 5: Add a Club

Click "Select Units" Select the County and Volunteer role that corresponds with the Club in which you would like to participate. Click "Next".

### Step 6: Add Projects

If you have selected to participate as a Project leader, you will be prompted to select a Project. Click "Select Projects". Please choose those that begin with "Volunteer". You may use the search function or scroll to the bottom of the list. Click "Next"

### Step 7: Questions

Please answer all required questions. Click "Next".

#### Step 8: Consent Form and Code of Conduct

Please sign all consent forms on this page. This includes our Activity Worker Guidelines and our Volunteer Code of Conduct. Click "Next".

Step 9: Confirmation and Submit Enrollment

If all information looks correct, please submit your application. Your invoice total will be \$0.00. Although not required, it is strongly encouraged for volunteers to purchase insurance. Please remember to pay the \$2.00/Volunteer if choosing to participate. Checks can be made payable to the Wayne County 4-H Council and either given to the club organizational leader or brought to the Extension Office.

You will then be prompted to move to the next step, which is our screening process. Please note that until your enrollment has been accepted and all screening pieces complete, you will not be considered an active volunteer.

### **Step 10**: Volunteer Screening

All Nebraska 4-H volunteers must complete the <u>4-H Volunteer screening process</u> before volunteering with 4-H in any capacity.

All direct volunteers with Nebraska 4-H are required to complete a background check through Nebraska DHHS. On the prompted screening screen, you will be asked to sign your permission to be screened and for those results to be shared with Nebraska 4-H.

In the message of the consent, you will find a direct link to the DHHS webpage. Please click on this link or copy and paste it into your browser. Screenings that are completed without following this link will not be connected to Nebraska 4-H or your 4hOnline account.